# d-commons.net

### 地域デジタルコモンズクラウドサービス 利用方法 【信州上田学A 2020版】

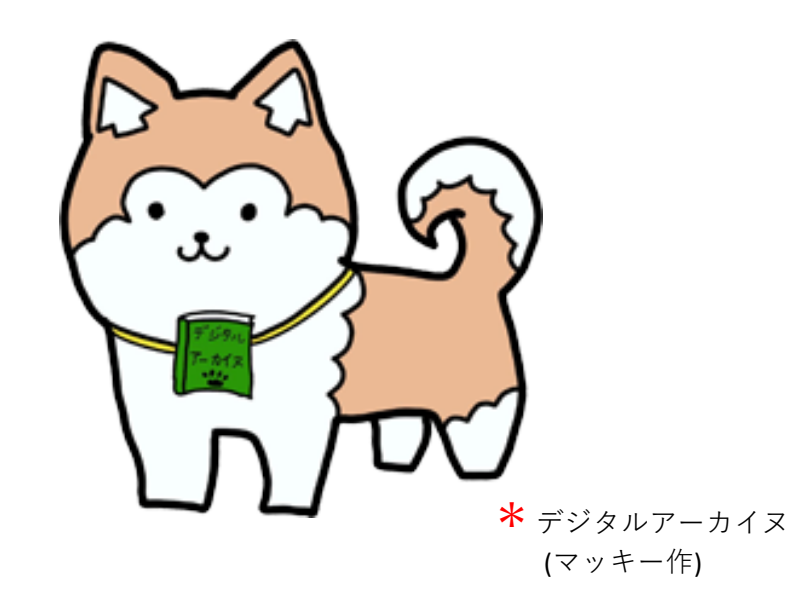

2020/05/27版

長野大学 信州上田学プロジェクト

### d-commons.net マイサイト(eポートフォリオ)

d-commons.netでは、登録ユーザーに対しては「マイサイト」のサービスを提供します。 「マイサイト」はあなたがオーナーとなり自主管理で運営する情報サイトです。一般のブログ サイトと同様に、インターネットに公開されます。

マイサイトはいずれかのコミュニティサイトを親サイトとし、マイサイトはその子サイトとな ります。親サイトのカテゴリに合わせて記事を投稿すると、その記事はマイサイトだけでなく、 親サイトにも再掲されます。

マイサイトには末長く自身のデータや記事を蓄積し続けることができます。10年、20年、もっ と長く続けて利用することができます。このようにマイサイトはeポートフォリオの特性を併 せ持っています。自身の日々の記録、趣味の記録、学習の記録、研究の記録などに積極的にお 役立てください。

#### ▼マイサイトトップページ

https://d-commons.net/親サイトID/ユーザID

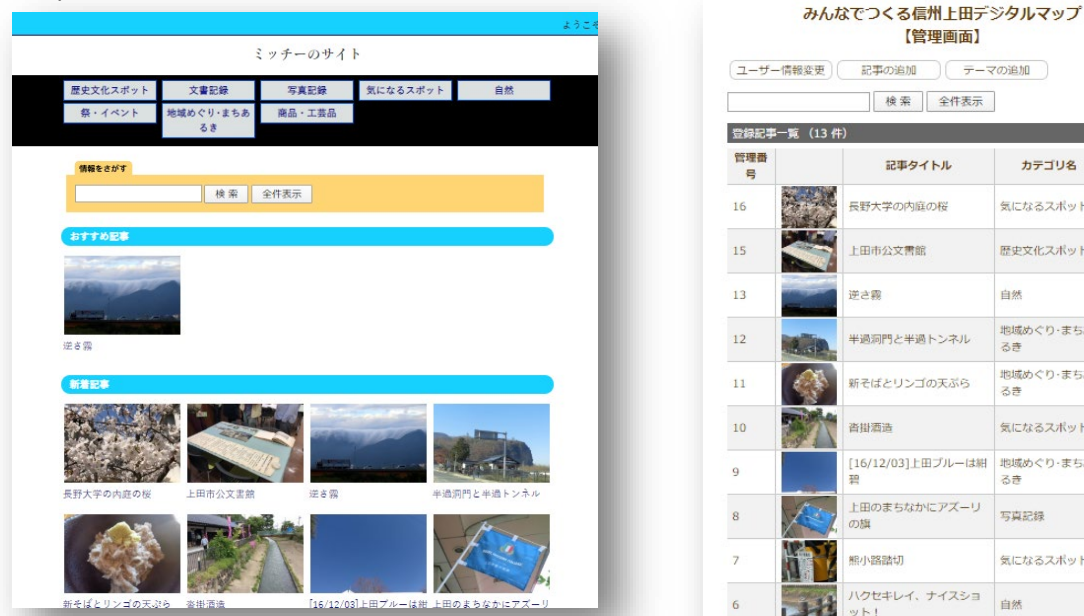

#### ▼マイサイト管理画面(データ更新用)

カテゴリ名

気になるスポット

歴史文化スポット

地域めぐり・まちあ

地域めぐり・まちあ

気になるスポット

地域めぐり・まちあ

気になるスポット

自然

るき

るき

るき

白然

写真記録

194

除

除 161

12

除

除

除 編

除

除

10 间

544 除

323 μų.

無

100 闸

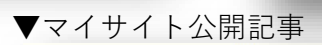

ミッチーのサイト ミッチーのサイト 祭・イベント 商品・工芸品 トップ>自然>逆き環 逆さ霧 検索 自然 逆さ雷 同じキーワードを持つ 記事 田ならでは光景。この日、見事なほどの逆を築が出ていました 查録日:2020-04-29 投稿者:2 1 キーワード 自然 逆き器 ショット! ライセンス 🔍 🔍 表示 (By 投稿者 新招店加 管理番号 13 記事の編集 記事の削除

### d-commons.net利用方法 【1】新規ユーザー登録

#### 「みんなでつくる信州上田デジタルマップ」トップを表示します。

https://d-commons.net/uedagaku/

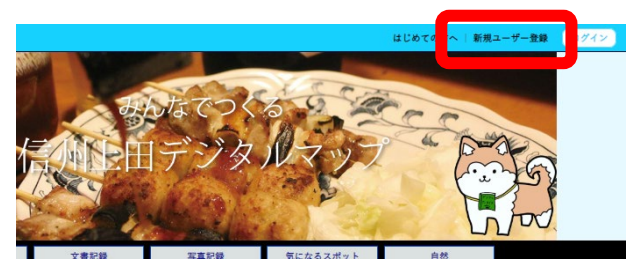

#### 新規ユーザー登録

ボタンをクリックorタップします。

トップ > 新規ユーザー登録

| ユーザー登録をご希望<br>たします。登録を行うと、<br>す。投稿に際しては、利 | の方は、以下のフォームへ入力いただくことで登録が完了い<br>、ご自身のお持ちになっている写真を投稿することができま<br>用規約に従って本サービスをご利用ください。 |
|-------------------------------------------|-------------------------------------------------------------------------------------|
|                                           | ユーザー登録                                                                              |
| ご希望の<br>ユーザーID                            | (※必須) 英字+数字 6文字以上                                                                   |
| ご希望の<br>パスワード                             |                                                                                     |
| ユーザー名                                     | (※必須)本名                                                                             |
| ニックネーム                                    | (※必須)公開用の名前                                                                         |
| メールアドレス                                   | (※必須)                                                                               |
| ご住所                                       |                                                                                     |
|                                           | キャンセル 確認                                                                            |

#### **新規ユーザー登録** 必要事項を入力します。完了したら「確認」をク リックorタップします。

#### ご希望のユーザーID

先約のIDでなければ希望のIDになります。 学籍番号は個人情報を外部に公開することとなり要注意です。任意のIDを設定しましょう。

ご希望のパスワード 単純すぎるパスワードは危険です。セキュリ ティに留意してください。

**ユーザー名** 必ず本名(フルネーム)を入力してください。

**ニックネーム** 公開の際にはニックネームを使用します。

#### メールアドレス

登録したユーザー情報はこのメールアドレスに 送信されます。自分の実在するメールアドレス を入力します。

#### ご住所

実在する住所を入力してください。

このサービスは信州上田学プロジェクト(担当:前川道博@長野大学)が運営管理しています。

### d-commons.net利用方法 【2】ログインと管理画面

あなたのサイトに記事投稿するためには、最初にログインをします。

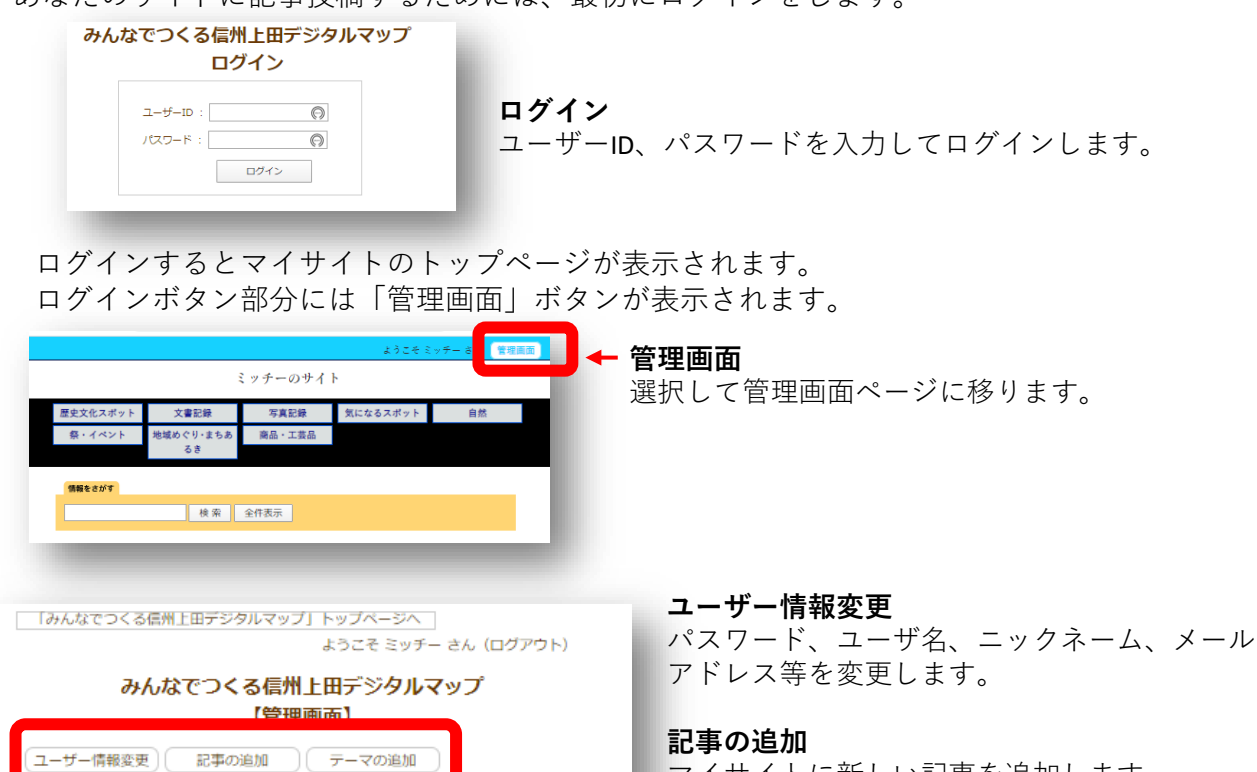

マイサイトに新しい記事を追加します。 ※詳しくは次ページ参照。

#### テーマの追加

現在は未サポートです。

登録記事一覧(記事の編集・削除) 登録済の記事を編集または削除します。

カテゴリ名

気になるスポット

歴史文化スポット

地域めぐり・まちお

自然

編 削

集除

集除

集 除

検索 全件表示

記事タイトル

長野大学の内庭の桜

上田市公文書館

逆さ霧

登録記事一覧 (13件)

合理番

号

16

15

13

### d-commons.net利用方法 【3】記事の追加

トップ > > 新規追加

ようこそ ミッチー さん

投稿する記事のデータを入力し登録します。

< 記事の投稿 >

■地区コード:

新規追加

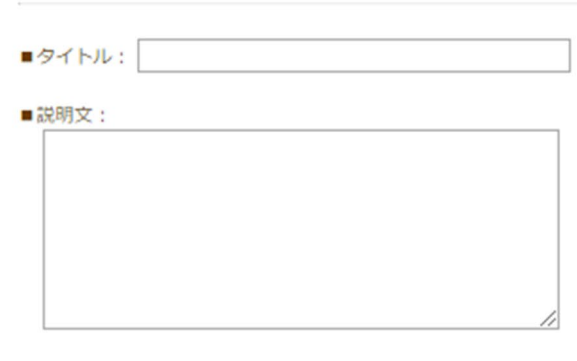

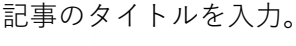

#### ■説明文

■タイトル

記事の内容がよくわかるように説明文を記しま す。字数制約はありません。

#### ■写真(またはその他形式のファイル)

記事に貼り付ける画像ファイルまたはその他形 式のファイルを選択します。複数のファイルを 同時に選ぶことができます。

#### ■地区コード

コミュニティサイトの地区コードを選択します。 指定がない場合は未入力とします。

#### ■位置情報

記録する/記録しない:画像の位置情報を記録 するかしないかを選択します。自宅で撮った画 像には個人宅の位置情報が設定されたりする場 合があり、記録には注意がいります。 **緯度経度**:マップ上のピンを正しい位置に設定 します。緯度経度の数値は入力しないでくださ い。

#### ■キーワード

その記事を検索するのに役立つ任意のキーワード (ハッシュタグ)を設定します。いくつでも設定できま す。

■CCライセンス クリエイティブコモンズライセンスを設定します。

■おすすめ記事リストに表示 チェックを入れるとサイトトップの「おすすめ」欄 に表示されます。

#### ■カテゴリ 該当するカテゴリを選びます。

■位置情報: ● 記録する ○ 記録しない

■写真: ファイル選択 選択されていません

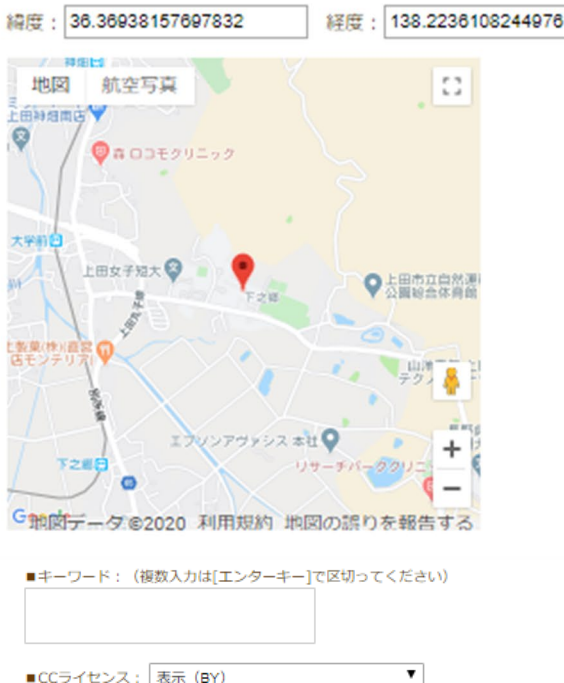

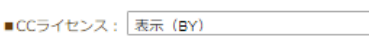

キャンセル

Ŧ

投稿

■公開レベル: 公開(一般に公開する)

- ■おすすめ記事リストに表示
- おすすめ
- ■カテゴリ: --- 選択してください --- ▼

入力が終わったら「投稿|を実行。

### d-commons.net利用方法 【4】記事の編集

#### トップ > 熊小路踏切 > 記事の編集

記事のデータを修正します。

< 記事の編集 >

記事の編集

- ■管理番号:7
- ■タイトル: 熊小路踏切
- ■説明文:

ここは熊小路踏切。

熊小路とは地名なんでしょうか。その昔、熊が行き交って いた小路なのでしょうか。 上田駅に→番近いこの路切。路切で停まることなかったら ここが熊小路だとは知ることもありませんでした。

■写真:※差し替える場合はファイルを選択

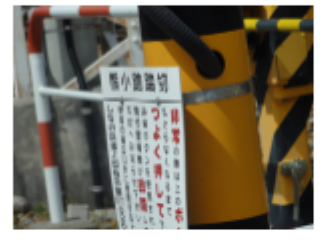

ファイルを選択 選択されていません

■削除

■削除

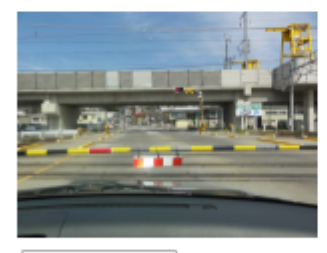

ファイルを選択 選択されていません

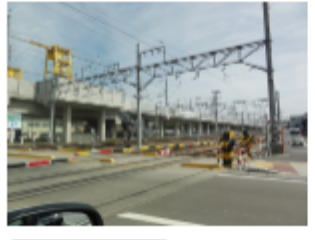

ファイルを選択 選択されていません

■削除

(途中省略)

■カテゴリ:気になるスポット ▼ キャンセル 更新 ■写真(またはその他形式のファイル) 記事に貼り付けた画像ファイル(またはその他

記事に知り付けた画像ファイル(またはその他 の形式のファイル)は差し替えることができま す。

写真を複数設定してある場合には、いずれかの 写真を代表画として設定できるよう機能強化す る予定です。

## d-commons.net利用方法 【5】オープンデータ CCライセンス設定

インターネットに公開するデータは著作物として扱われます。データの転載、再配布、改編な どの条件をライセンスとして明示するデータを「オープンデータ」と呼びます。d-commons.net では、クリエイティブコモンズ(CC)ライセンス4.0に準拠し、【表示BY】を標準ライセンスとし て設定します。投稿者の判断でCCライセンスを設定してください。

| ■CCライセンス:           | 表示 (BY)               | 1 |
|---------------------|-----------------------|---|
|                     | 表示 (BY)               |   |
| ■公開レベル:<br>公開(一般に公開 | 表示-継承(BY-SA)          |   |
|                     | 表示-改変禁止(BY-ND)        |   |
|                     | 表示-非営利(BY-NC)         |   |
|                     | 表示-非営利-継承(BY-NC-SA)   |   |
| ■おすすめ記事リス           | 表示-非営利-改変禁止(BY-NC-ND) |   |
| ■ おすすめ              | 著作権なし (CC-0)          |   |

| 利用条件            | 利用条件·記号  | ライヤンス表示                                                  | 説明                                                                                                    |
|-----------------|----------|----------------------------------------------------------|----------------------------------------------------------------------------------------------------|
| 表示              | BY       |                                                          | 原作者のクレジット(氏名、作品タイトルなど)<br>を表示することを主な条件とし、改変はもちろ<br>ん、営利目的での二次利用も許可する。                                                   |
| 表示—継承           | BY-SA    | ()<br>()<br>()<br>()<br>()<br>()<br>()<br>()<br>()<br>() | 原作者のクレジット(氏名、作品タイトルなど)<br>を表示し、改変した場合には元の作品と同じ<br>CCライセンス(このライセンス)で公開するこ<br>とを主な条件に、営利目的での二次利用も許<br>可する。                |
| 表示—改変禁止         | BY-ND    | EY ND                                                    | 原作者のクレジット(氏名、作品タイトルなど)<br>を表示し、かつ元の作品を改変しないことを<br>主な条件に、営利目的での利用(転載、コ<br>ピー、共有)が行える。                                    |
| 表示—非営利          | BY-NC    | CC O S                                                   | 原作者のクレジット(氏名、作品タイトルなど)<br>を表示し、かつ非営利目的であることを主な<br>条件に、改変したり再配布したりすることがで<br>きる。                                          |
| 表示—非営利—<br>継承   | BY-NC-SA |                                                          | 原作者のクレジット(氏名、作品タイトルなど)<br>を表示し、かつ非営利目的に限り、また改変<br>を行った際には元の作品と同じ組み合わせ<br>のCCライセンスで公開することを主な条件に、<br>改変したり再配布したりすることができる。 |
| 表示—非営利—<br>改変禁止 | BY-NC-ND |                                                          | 原作者のクレジット(氏名、作品タイトルなど)<br>を表示し、かつ非営利目的であり、そして元<br>の作品を改変しないことを主な条件に、作品<br>を自由に再配布できる。                                   |
| 著作権なし           | CC-0     |                                                          | パブリックドメイン<br>著作権の保護期間が終了していたり、著作者<br>が権利を放棄する。                                                                          |

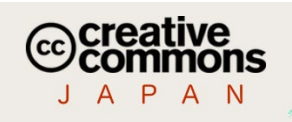

詳しくはコチラを参照してください。

https://creativecommons.jp/licenses/